## Accelerated Reader Parent Workshop

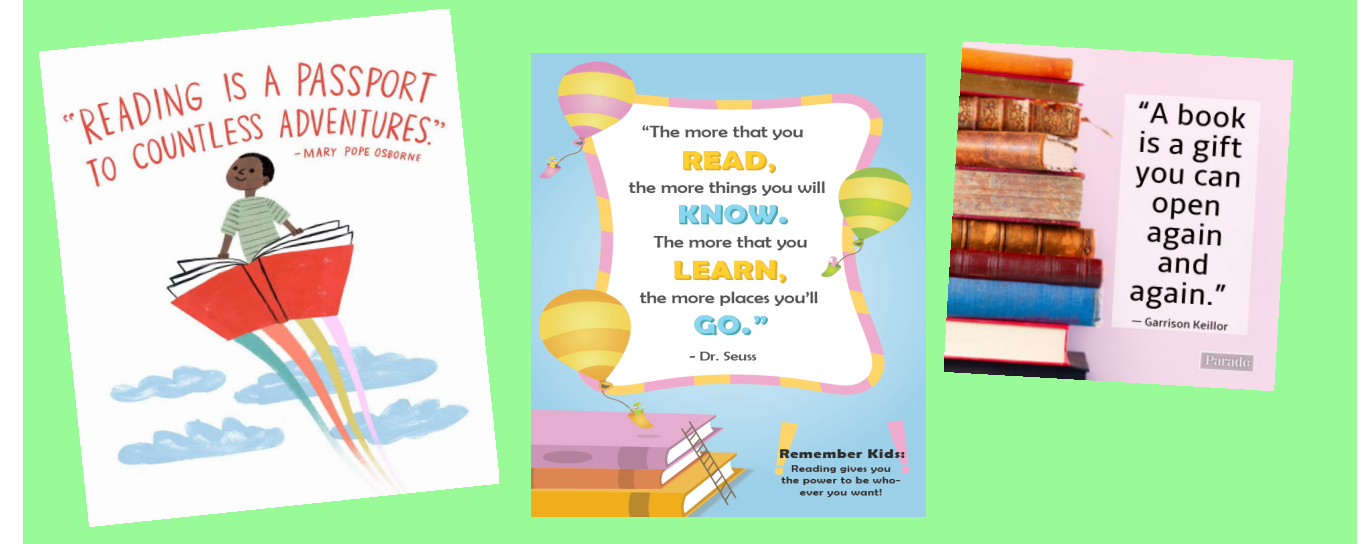

WBJS URL: https://ukhosted134.renlearn.co.uk/6705491

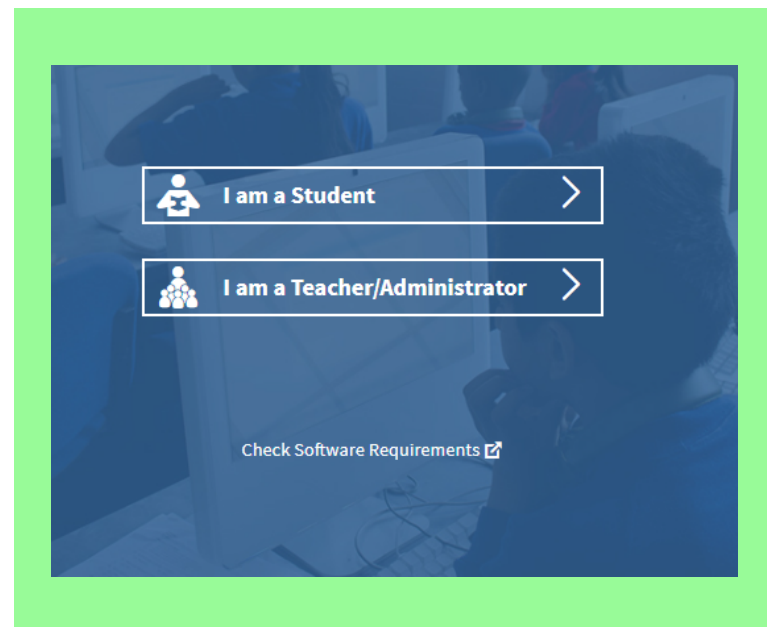

Once on the web page, click on 'I am a Student'

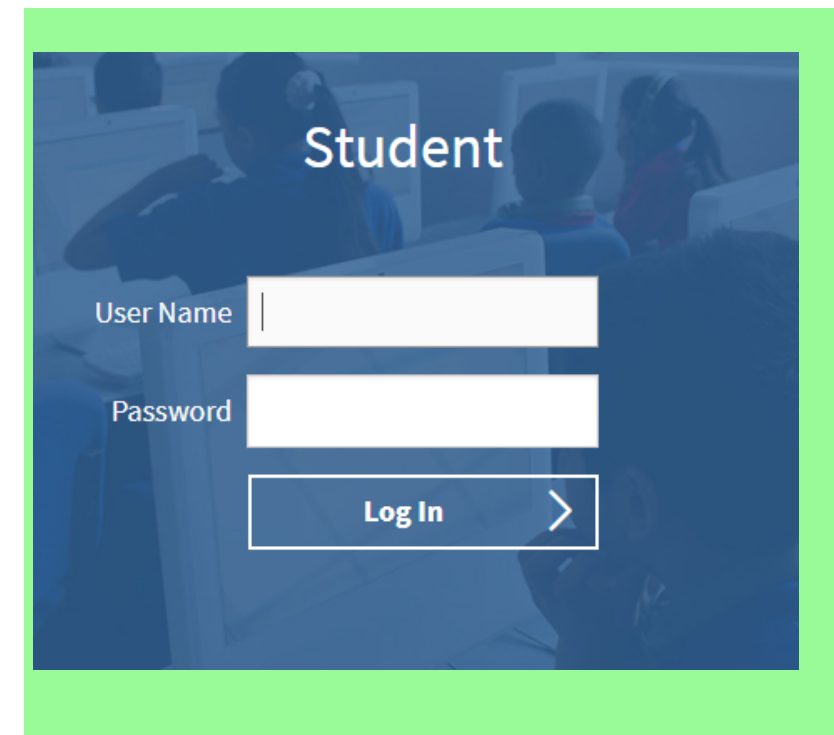

Your child's login details are the first letter of their first name and then their surname. This is all in lower case.

> The password is 'fountain'

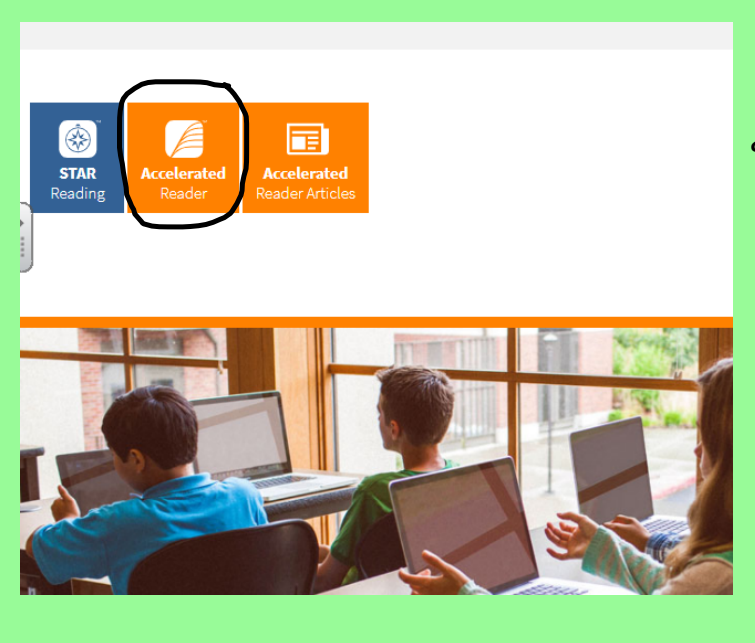

To complete a quiz after finishing a book, your child needs to click on 'Accelerated Reader'

Quizzes need to be completed within 24 hours of finishing a book for the best results for your child.

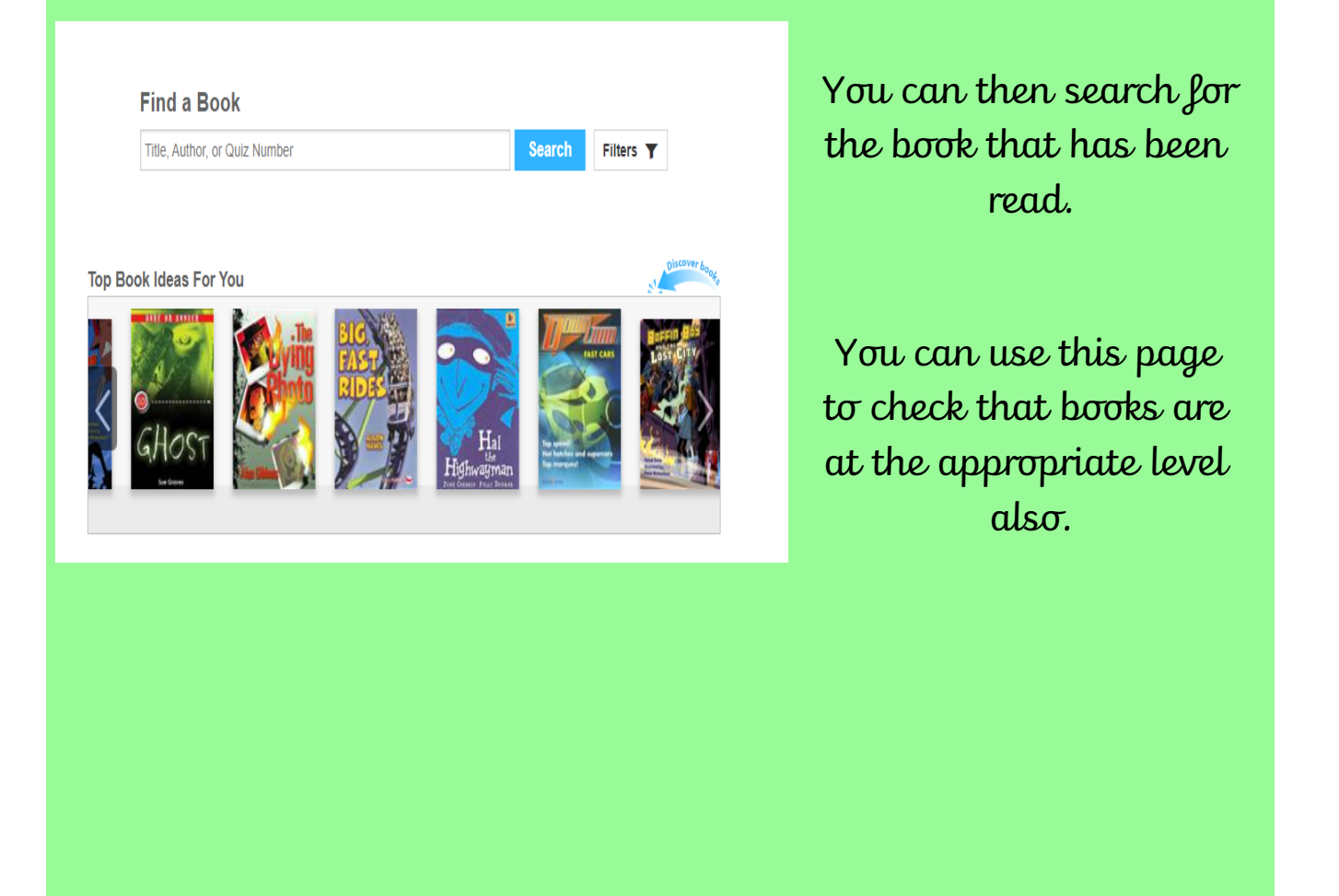

| 16 Deculto found         | Find a Book                                                                                                    | Search           | Filters <b>T</b>    | Interest Level<br>LY - Lower Years<br>MY - Middle Years<br>MY+ - Middle Years Plus | Year Level<br>Ages 5-8<br>Ages 9-13<br>Ages 12 and above    |
|--------------------------|----------------------------------------------------------------------------------------------------|------------------|---------------------|------------------------------------------------------------------------------------|-------------------------------------------------------------|
| Here star<br>of the<br>i | osmic<br>Frank Cottrell Boyce<br>vel 4.5 MY • Fiction • Quiz 215165 EN • Points 9<br>Der-sized, eleven-year-old Liam makes a giant leap for boy-kind by competed<br>adults for the chance to go into space.<br>tes the ZPD range<br>e book and the<br>nterest level | ting With a grou | Tick the completion | ete the quiz                                                                       | Points<br>awarded for<br>completing<br>the book and<br>quiz |

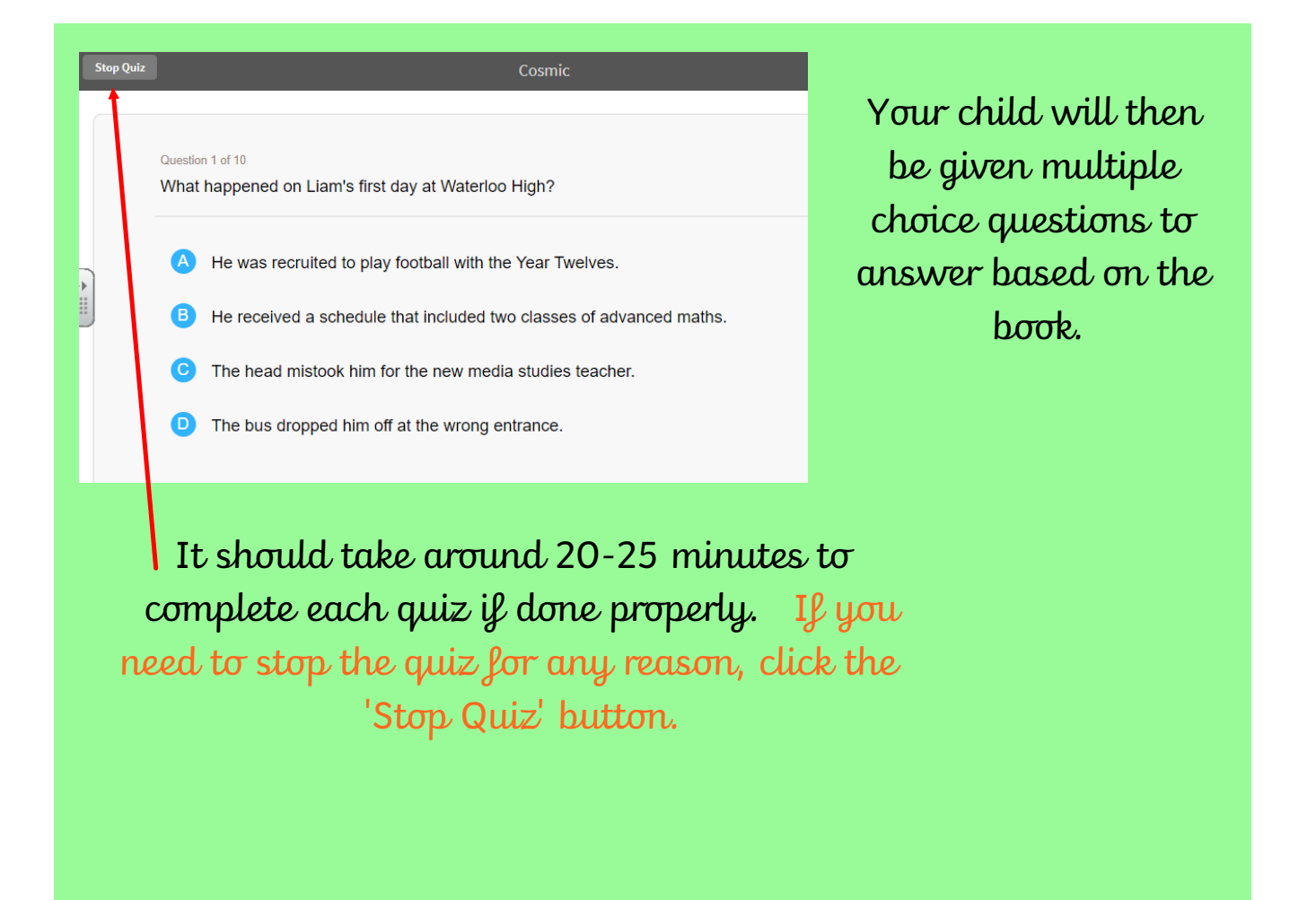

| d mi | Please enter the authorisation password to delete this quiz record. |
|------|---------------------------------------------------------------------|
| drop | Stop Quiz Cancel                                                    |
| h    |                                                                     |
|      |                                                                     |
| n. I | jou stop the quiz, you will be asked to type in an                  |
| 10 9 |                                                                     |

8

## To search for books in your child's reading range, you can access books on www.arbookfind.co.uk

## RENAISSANCE Accelerated Reader Bookfinder™

## United Kingdom & Ireland

Searching for Accelerated Reader books is fun and easy with this free online tool.

Please tell us who you are:

| OStudent   |  |  |  |  |
|------------|--|--|--|--|
| Parent     |  |  |  |  |
| ⊖Teacher   |  |  |  |  |
| OLibrarian |  |  |  |  |

Submit

Once on the site you will be taken to this page. Click on the 'parent' option and submit.

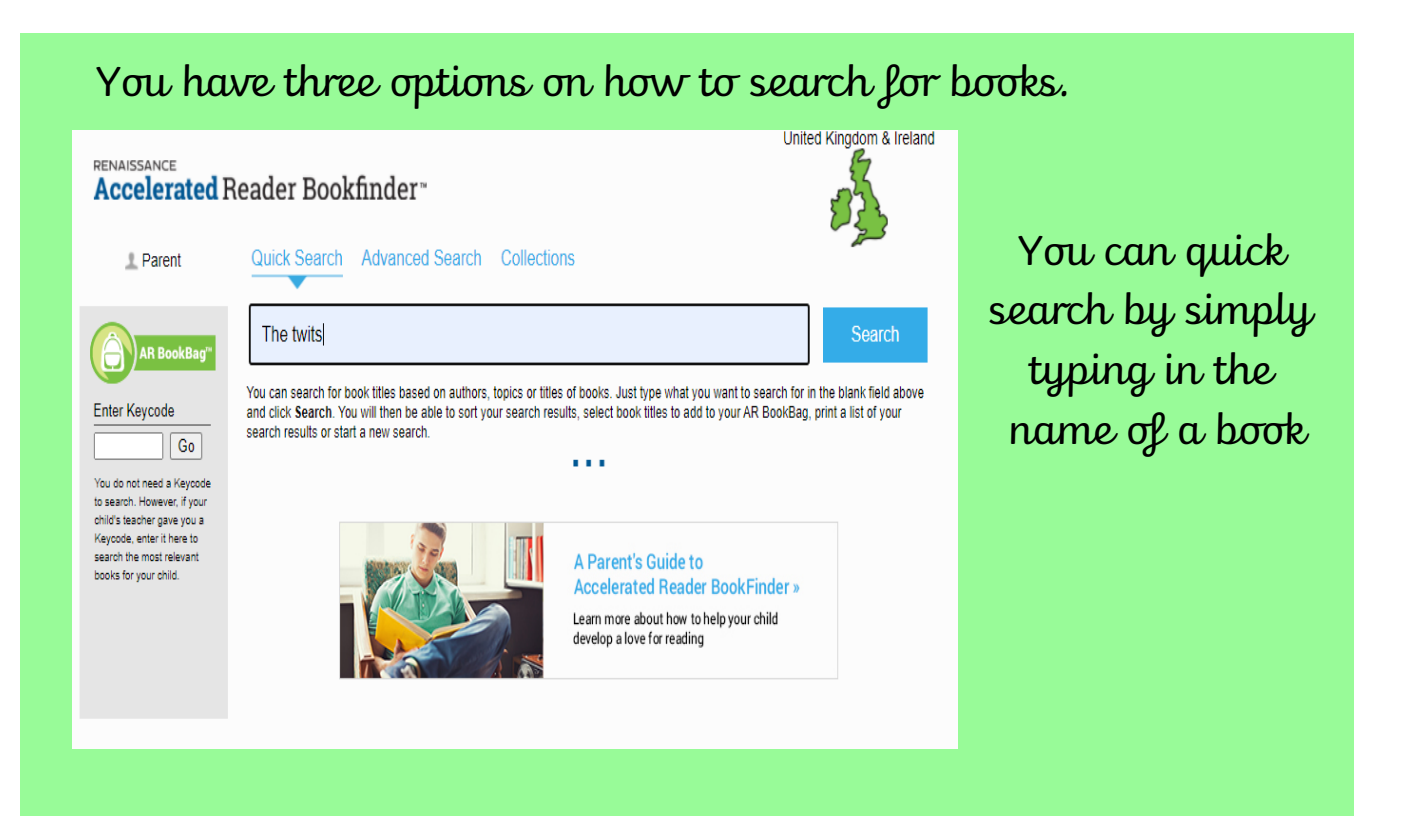

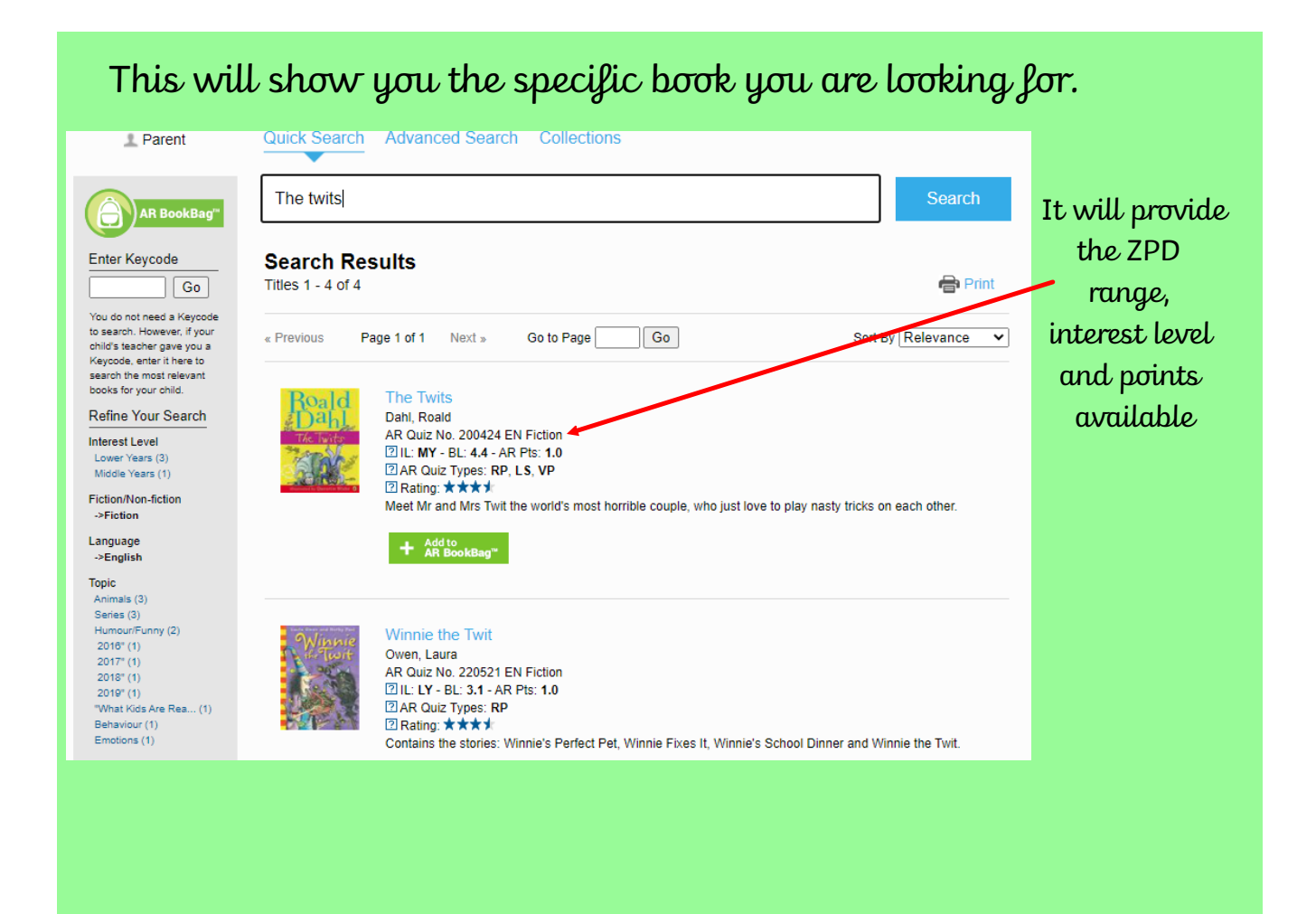

| RENAISSANCE<br>Accelerated F                                                                                                    | Reader Bookfinder~                                                                                                    | 2                      |                                                                                    |
|----------------------------------------------------------------------------------------------------|----------------------------------------------------------------------------------------------------|------------------------|------------------------------------------------------------------------------------|
| 1 Parent                                                                                                    | Quick Search Advanced Search Collections                                                                                                    | An au                  | dvanced search is                                                                  |
| AR BookBag"<br>Enter Keycode<br>Construction<br>Construction<br>Co | Title Author Author Author Author Author Author Series Publisher Author ISBN Quiz Released Any Time Quiz Type Any Quiz Type Quiz Type Quiz Released Any Time Quiz Type Any Quiz Type Any Quiz Type Category Content of the series and the series of the series of the series of the series and the series of the series of the serie | a<br>sea<br>you<br>ran | good way top<br>rch for books in<br>r child's reading<br>ge and interest<br>level. |
| You car                                                                                                    | Additional Criteria Universe/Solar System<br>All Subtopics<br>Fiction and Non-fictio V<br>Sort Relevance V<br>Search Clear Form                                                                                                    | ▼<br>▼                 |                                                                                    |
| further                                                                                                    | by searching for                                                                                                    |                        |                                                                                    |
| topics t                                                                                                    | hat your child is                                                                                                    |                        |                                                                                    |
| ir                                                                                                    | rterested in                                                                                                    |                        |                                                                                    |
|                                                                                                    |                                                                                                    |                        |                                                                                    |
|                                                                                                    |                                                                                                    |                        |                                                                                    |
|                                                                                                    |                                                                                                    |                        |                                                                                    |

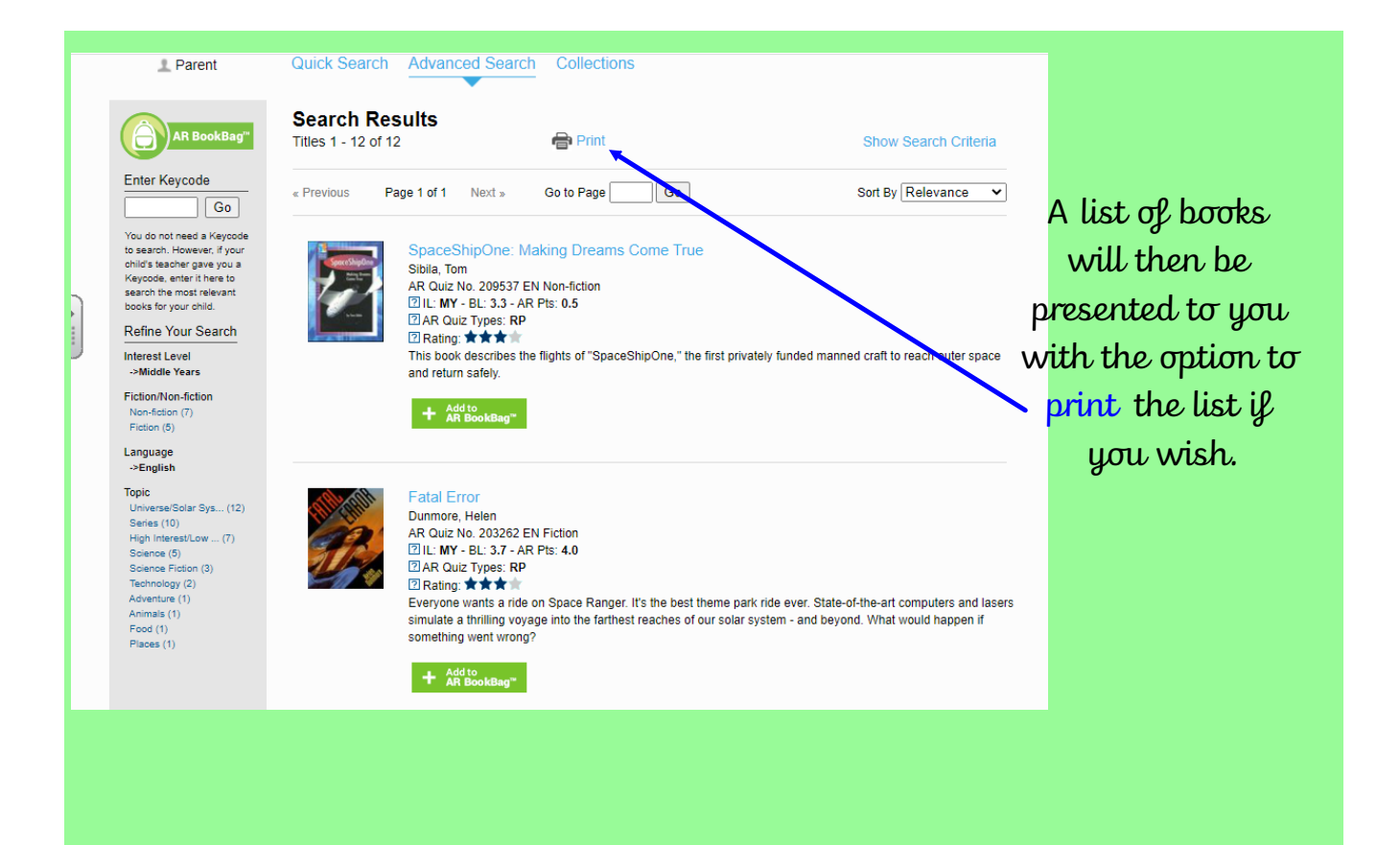

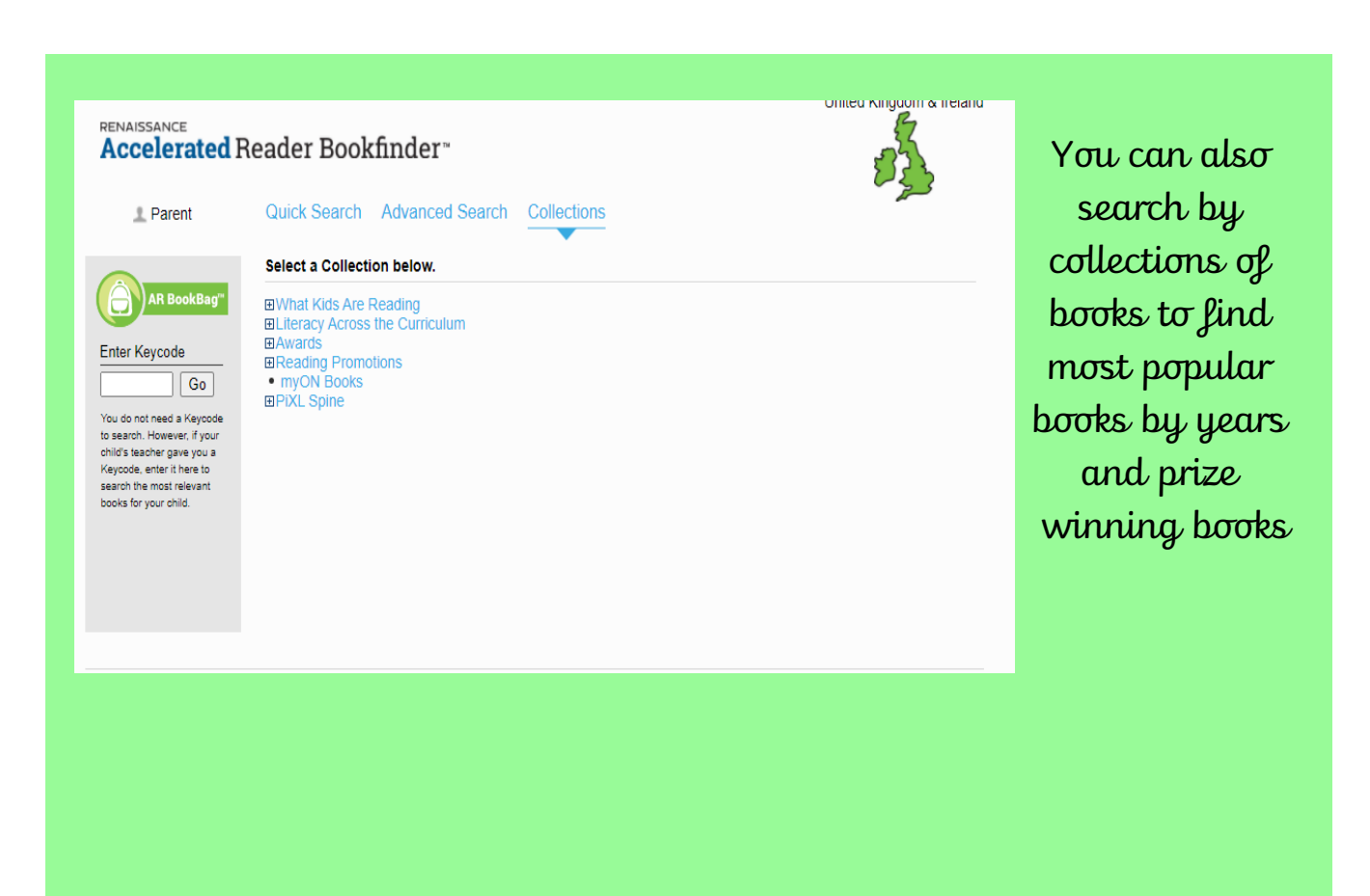

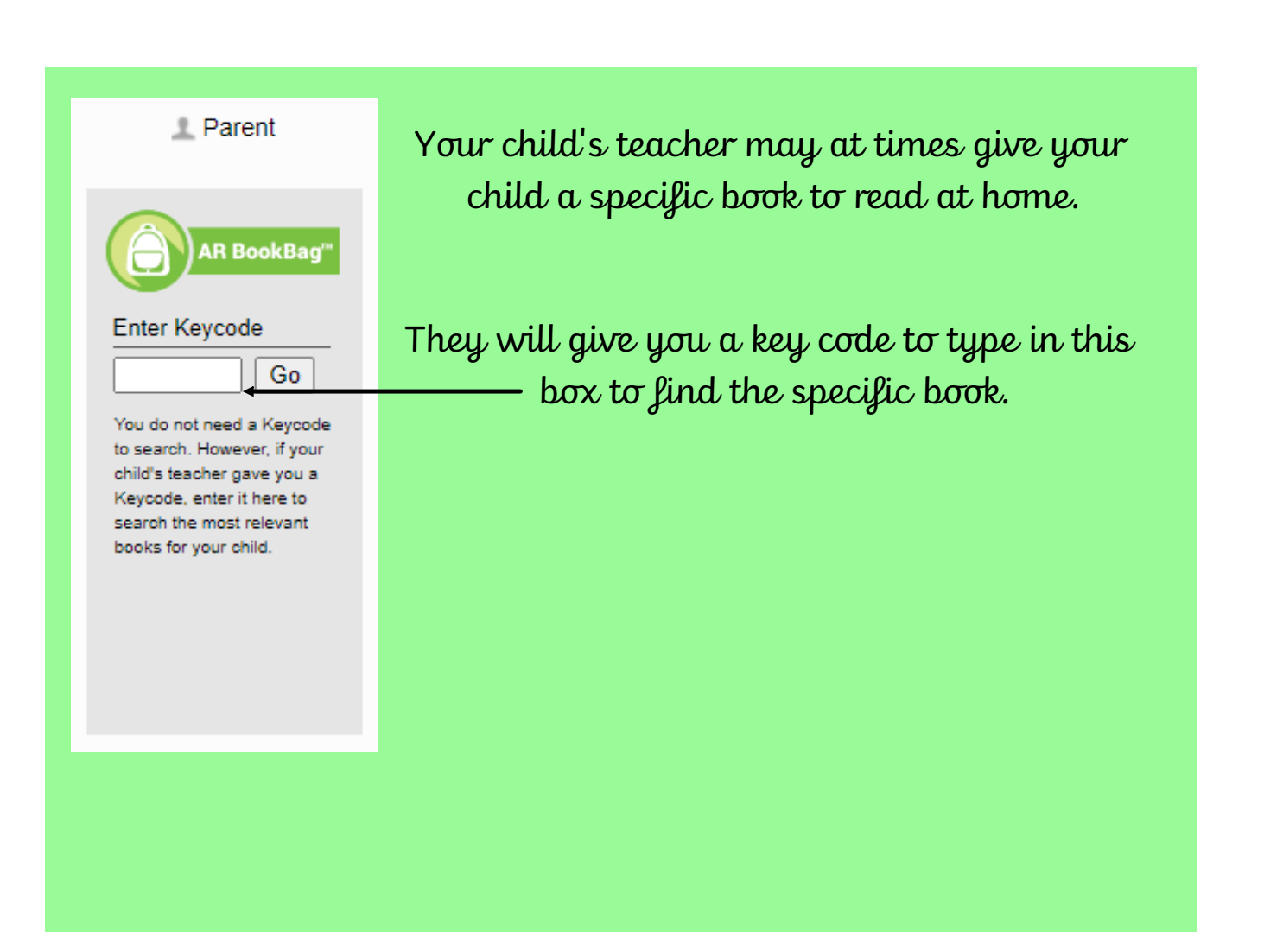

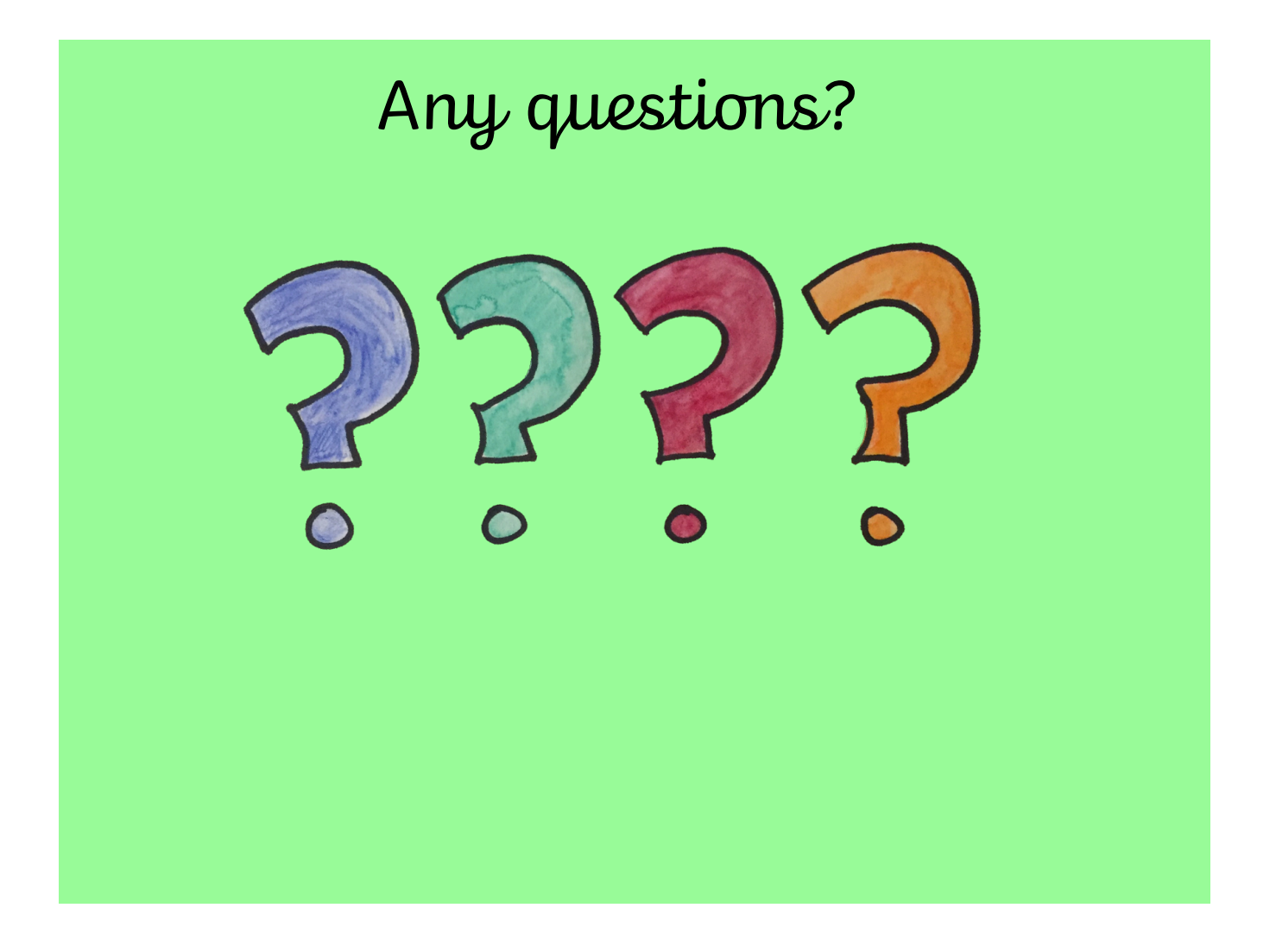